## Manual entering for the BeNe Cup 2014 with Splash Entry Editor

- *Step 1.* Open the folder "Splash Entry Editor".
- *Step 2.* Double click "install\_eeditor.exe". You will see the following screen, click "Next >".

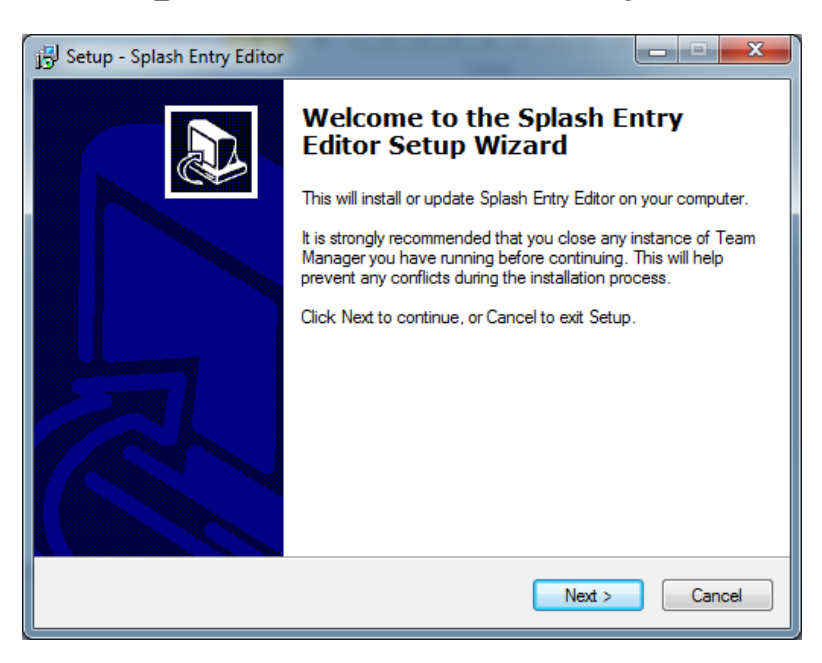

Step 3. Accept the license agreement, select a location to install the program and click "Install".

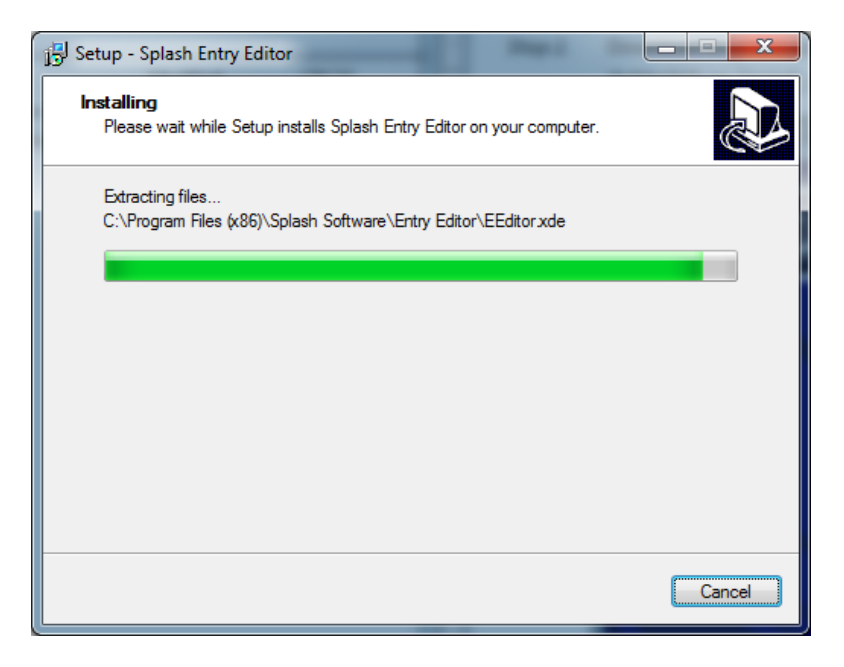

*Step 4.* After installation, click "Finish", the application will start itself.

You will see the following screen.

| SPLASH Entry E                                                                                                    | ditor 2008 - C:\Users\Martin\Desktop\entryform_BeNe_Cup_2013.lxf |                                                                                                 |  |  |
|----------------------------------------------------------------------------------------------------|------------------------------------------------------------------|-------------------------------------------------------------------------------------------------|--|--|
| File Club Swimmers Help<br>같 때 양 & 용 [BeNe Cua 2013, Artwenen / Eindhoven INED] (Long Course (50m) ]                        |                                                                  |                                                                                                 |  |  |
| Please visit our website for mor information about Splash<br>Met Manager and Team Manager.<br>http://www.splash-software.ch |                                                                  |                                                                                                 |  |  |
| E⊻ents E <u>n</u> tries                                                                                                    |                                                                  |                                                                                                 |  |  |
| <u>C</u> lub:                                                                                                    | •                                                                |                                                                                                 |  |  |
| S <u>w</u> immers:                                                                                                    |                                                                  | All entries:<br>Individual<br>Entries:<br>Entry fee:<br>Entry fee:<br>Entry fee:<br>Total:<br>- |  |  |
|                                                                                                    | Relay entries                                                    |                                                                                                 |  |  |
| Priter a new club/nation by clicking the symbol "New" on the club/nation's line or in the menu "Nation/Club" - "New".       |                                                                  |                                                                                                 |  |  |
|                                                                                                    |                                                                  | 11                                                                                              |  |  |

NB. You are able to choose your own language when clicking File > Select language.

*Step 5.* Go to File > Open and navigate to the folder "entryform". Then, open the entry file "entryform\_BeNe\_Cup\_2014.lxf".

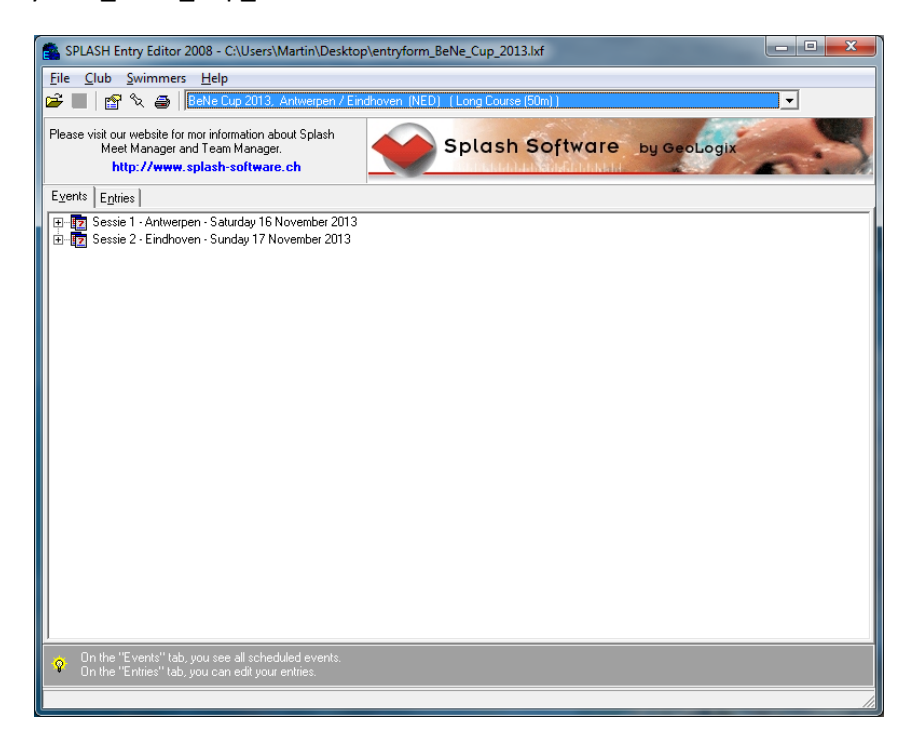

*Step 6.* In the "Entries" tab, click "New club/nation". You can also navigate to Club > New in the menu.

| SPLASH Entry Ed                                                                                                    | itor 2008 - C:\Users\Martin\Desktop\entryform_BeNe_Cup_2013.lxf                          |                                                                                                    |
|----------------------------------------------------------------------------------------------------|------------------------------------------------------------------------------------------|----------------------------------------------------------------------------------------------------|
| File <u>C</u> lub <u>S</u> wim                                                                                         | mers Help                                                                                | •                                                                                                    |
| Please visit our webs<br>Meet Mana<br>http://w                                                                         | ite for mori information about Splash<br>ger and Team Manager.<br>www.splash-software.ch | ix                                                                                                    |
| Events Entries                                                                                                    | >                                                                                        | $\frown$                                                                                                   |
| <u>C</u> lub:                                                                                                    | <u> </u>                                                                                 | DàX -                                                                                                    |
| S <u>w</u> immers:                                                                                                    |                                                                                          |                                                                                                    |
|                                                                                                    |                                                                                          | All entries:<br>Individual<br>Entries:<br>Entry fee:<br>Entry fee:<br>Entries:<br>Entry fee:<br>Total<br>- |
|                                                                                                    | Relay entries                                                                            |                                                                                                    |
| C Enter a new club/nation by clicking the symbol "New" on the club/nation's line or in the menu "Nation/Club" - "New". |                                                                                          |                                                                                                    |
|                                                                                                    |                                                                                          | 1.                                                                                                    |

*Step 7.* You will see the following dialog screen. Fill in the club name and nation, as well as your contact details. Then, click "OK".

| Club information          |             |  |  |
|---------------------------|-------------|--|--|
| N <u>a</u> me:<br>Nation: | Eindhoven   |  |  |
| Contact<br><u>N</u> ame:  | Bob Dekkers |  |  |
| <u>S</u> treet:           |             |  |  |
| ZIP, City:                | State:      |  |  |
| <u>P</u> hone             | <u> </u>    |  |  |
| <u>E</u> -mail:           |             |  |  |
| Internet:                 |             |  |  |
|                           | OK Cancel   |  |  |

*Step 8.* Now you can begin entering the details of the athletes. To add an athlete, click "New swimmer". You can also use the hotkey Ctrl-N or navigate to Swimmers > New in the menu.

| SPLASH Entr                          | ry Editor 2008 - C:\Users\N                                                                                                  | fartin\Desktop\entryform_BeNe_Cup_2013.lxf      |                        | ×   |  |
|--------------------------------------|----------------------------------------------------------------------------------------------------|-------------------------------------------------|------------------------|-----|--|
| <u>File</u> <u>Club</u>              | <u>File Club Swimmers Help</u>                                                                                               |                                                 |                        |     |  |
| 🛎 🖬 🔮 🎖                              | ेद्र 🎒   BeNe Cup 2013, /                                                                                                    | Antwerpen / Eindhoven (NED) (Long Course (50m)) | <u> </u>               |     |  |
| Please visit our w<br>Meet M<br>http | Please visit our website for mor information about Splash<br>Meet Manager and Team Manager.<br>http://www.splash-software.ch |                                                 |                        |     |  |
| E <u>v</u> ents E <u>n</u> tries     |                                                                                                    |                                                 |                        |     |  |
| <u>C</u> lub:                        | Eindhoven (NED)                                                                                                    |                                                 | 🖸 🗋 🗙 🗙                |     |  |
| S <u>w</u> immers:                   |                                                                                                    |                                                 |                        |     |  |
|                                      |                                                                                                    |                                                 | Air entries:           |     |  |
|                                      |                                                                                                    |                                                 | Individual<br>Entries: |     |  |
|                                      |                                                                                                    |                                                 | Entry fee:             |     |  |
|                                      | Swimmer                                                                                                    |                                                 |                        |     |  |
|                                      | Last name:                                                                                                    | Jansen                                          | Sex                    |     |  |
|                                      | -<br>First name:                                                                                                    | Pieter                                          | C Female               | -   |  |
|                                      | rjist name.                                                                                                    |                                                 |                        |     |  |
|                                      | <u>P</u> refix:                                                                                                    |                                                 |                        |     |  |
|                                      | Birthdate:                                                                                                    | 01-01-1989 🛧                                    |                        |     |  |
|                                      | Nationality:                                                                                                    | NED 🛧                                           |                        |     |  |
| 👷 Enterane                           | ASA Reg.:                                                                                                    |                                                 |                        |     |  |
|                                      |                                                                                                    | OK Compose                                      |                        | _// |  |
|                                      |                                                                                                    |                                                 |                        |     |  |

Step 9. After you have entered a swimmer into the competition, you can enter him or her into the individual events. To do this, select the athlete and click "Edit entries". You can also use the hotkey Ctrl-M, or navigate to Swimmers > Entries in the menu.

| SPLASH Entry E                                                                                                    | ditor 2008 - C:\Users\Martin\Desktop\entryform_BeNe_Cup_2013.lxf |              |  |  |
|----------------------------------------------------------------------------------------------------|------------------------------------------------------------------|--------------|--|--|
| Eile <u>C</u> lub <u>Swimmers</u> <u>H</u> elp                                                                                   |                                                                  |              |  |  |
| 🛎 🖬 🔮 🌾                                                                                                    | BeNe Cup 2013, Antwerpen / Eindhoven (NED) (Long Course (50m))   | <u> </u>     |  |  |
| Please visit our website for mor information about Splash<br>Meet Manager and Team Manager.<br>http://www.splash-software.ch     |                                                                  |              |  |  |
| Events Entries                                                                                                    |                                                                  |              |  |  |
| <u>C</u> lub:                                                                                                    | Eindhoven (NED)                                                  | D 🖓 X        |  |  |
| S <u>w</u> immers:                                                                                                    | JANSEN, Pieter, 1 Jan 1989 (+1                                   |              |  |  |
|                                                                                                    |                                                                  | All entries: |  |  |
|                                                                                                    |                                                                  | Entries: -   |  |  |
|                                                                                                    |                                                                  | Entry fee: - |  |  |
|                                                                                                    |                                                                  | Relays       |  |  |
|                                                                                                    |                                                                  | Entries: -   |  |  |
|                                                                                                    |                                                                  | Entry fee: - |  |  |
|                                                                                                    |                                                                  | Total: -     |  |  |
|                                                                                                    |                                                                  |              |  |  |
|                                                                                                    |                                                                  |              |  |  |
|                                                                                                    |                                                                  |              |  |  |
|                                                                                                    | Relay entries                                                    |              |  |  |
|                                                                                                    | No relay entries Edit relays                                     |              |  |  |
| Q Edit individual entries by clicking the symbol "Edit entries" on the swimmer's line or in the menu "Swimmer" - "Edit entries". |                                                                  |              |  |  |
|                                                                                                    |                                                                  |              |  |  |

In dialog screen that appears, you can enter the athlete for individual events. You only need to enter numbers, so no points or commas. When there is no entry time available, fill in 99:99.99 or fill in the letter N. This is automatically converted to "NT" which stands for "No Time". <u>Attention</u>: when the "Entry time" field is blank, the athlete will NOT be entered in the event!

You have the option to fill in when and where the athlete achieved that time, but you are <u>not</u> obligated to do so.

| Register entries                     |            |                                              | × |
|--------------------------------------|------------|----------------------------------------------|---|
| Swimmer: JANSEN, Pieter, 1 Jan       | 1989       |                                              |   |
| Event                                | Entry time | Date, city, nation for entrytime achievement |   |
| 2. 200 obstacle swim, Men            | _:NT       |                                              |   |
| 6. 50 manikin carry, Men             | _:41.45    |                                              |   |
| 10. 100 manikin tow with fins, Men   |            |                                              |   |
| 12. 100 manikin carry with fins, Men |            |                                              |   |
| 14. 100 rescue medley, Men           |            |                                              |   |
| 18. 200 superlifesaver, Men          |            |                                              |   |
|                                      | Cancel     | Save                                         |   |

When you are ready, click "Save". The dialog screen will close, and you will be able to see the number of individual events the athlete is registered for. By clicking "Edit entries" again, you will be able to modify the individual events for this athlete.

By repeating step 8 and step 9, you will enter all your athletes into this competition.

*Step 10.* When you have entered four or more athletes, you can enter relay events as well. To do so, click "Edit relays". You can also navigate to Club > Edit relays in the menu.

| SPLASH Entry Editor 2008 - C:\Users\Martin\Desktop\entryform_BeNe_Cup_2013.kf                                                                                                  |                                                          |
|----------------------------------------------------------------------------------------------------|----------------------------------------------------------|
| File Club Swimmers Help                                                                                                    |                                                          |
| 🖙 🖬 📓 🕱 🤤 Berve Cup 2013, Antwerpen / Eindhoven (NED) (Long Course (50m))                                                                                                    | <u> </u>                                                 |
| Please visit our website for more information about Splash<br>Meet Manager and Team Manager<br>http://www.splash-software.ch                                                   | ogix                                                     |
| Events Entries                                                                                                    |                                                          |
|                                                                                                    | J 🗅 🖓 🗙                                                  |
| Swimmers:     DE JONG, Jan, 29 Feb 1988     (+)       JANSEN, Pieter, J Jan 1989     (2)       TIMMEFRMAN, Jan, 5 Dec 1991     (-)       WAN DE VEN, Johan, 7 Jun 1990     (-) | All entries:<br>Individual<br>Entries: 2<br>Entry fee: - |
| Relay entries                                                                                                    | Entries: -                                               |
| Findhoven (NED) 1 of 1                                                                                                    | Entry fee: -                                             |
| Tgam No.: I Sex   Age from: to: C   (empty = Open/Senior) Miged                                                                                                    | Total: -                                                 |
| Race No.:                                                                                                    |                                                          |
| Entry time: wimmer's line or in the menu "Swimmer". " Eat entries".                                                                                                    |                                                          |
| Description: (indicate only if different from name in title)                                                                                                    |                                                          |
|                                                                                                    |                                                          |

After that, you can click the green arrow to choose the event (double click). You can also fill in the event number if you happen to remember it.

| Relay entries                           |                                   | ×              |
|-----------------------------------------|-----------------------------------|----------------|
| Eindhoven (N                            | ED)                               | 1 of 1         |
| T <u>e</u> am No.:<br><u>Ag</u> e from: | 1<br>to:<br>(empty = Open/Senior) | Sex            |
| <u>R</u> ace No.:                       | 8 📤 8 4 x 25 manikin              | relay, Men     |
| E <u>n</u> try time:                    | :NT                               |                |
| Description:                            |                                   |                |
|                                         | (in the only if different from    | name in title) |
| <b>+ + D</b>                            | ОК                                | Cancel         |

For the entry time the same applies as for the individual events: all you need to use are numbers, and when no entry time is available, you use 99:99.99 or the letter N.

When you have entered the entry time, you are ready to enter the athletes who will be competing in the relay. <u>Attention: this is obligated!</u> To do this, click the icon with the four heads. With the arrows, you can select athletes you already entered into the competition. Attention: the sequence is the sequence in which the athletes have to swim in the relay.

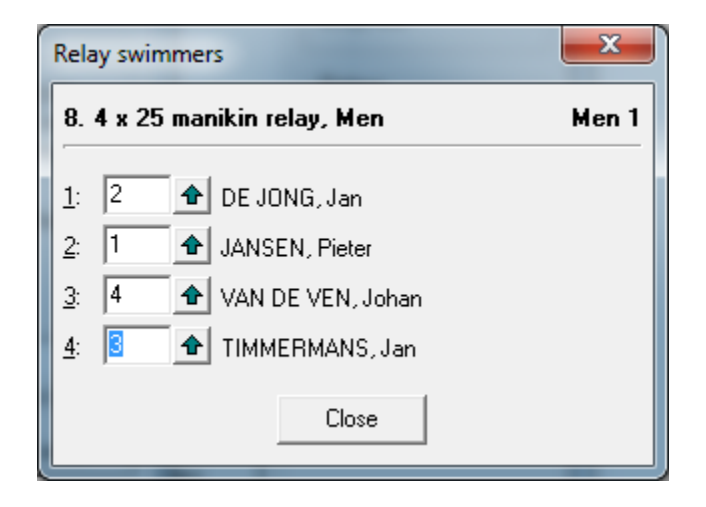

You need to repeat step 10 for every relay you wish to enter. <u>Attention</u>: a maximum of six (6) males and six (6) females are allowed to participate in the relays for one club.

*Step 11.* You are now at the final step of the entry procedure. Click "Save file". You can also use the hotkey Ctrl-S or navigate to File > Save in the menu.

Hint: save the file to a different name, so that you will be able to relocate the file easier. For example, add "\_<yourclubname>" to the file name.

When you have saved the file to your hard disk, you can email the file to the email address provided in the invitation: <u>rednedbenecup@gmail.com</u>

NB. It is wise to encrypt the file in a compressed folder (.zip file), otherwise it can be possible that programs like Microsoft Outlook or other email programs block the sending of the file. To do so, use the windows explorer to navigate to the entry file you just saved, right-click the file and select "Send to > Compressed folder".